## 発着信履歴から電話をかける

## 1 [MENU] → ハンズフリー をタッチする。

:ハンズフリー画面が表示されます。

2 発信履歴 / 着信履歴 をタッチする。

:発信履歴画面または着信履歴画面が表示されます。

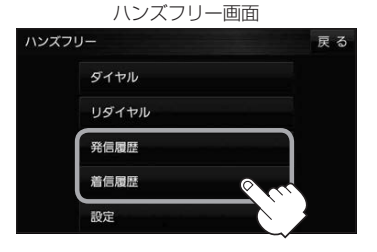

. . . . . . . .

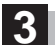

## 履歴リストから電話をかけたい相手を選択し、 タッチする。

- :発信履歴詳細画面または着信履歴詳細画面が表示 されます。
- \*1印…発信履歴または着信履歴を全て削除します。

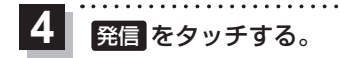

:電話をかけます。

\*2印…選択した履歴を削除します。

(例)発信履歴画面

ハンズフリー > 発信履歴

\* 1

xxxxxx 戻る

. . . . . . . . . . . . . . . .

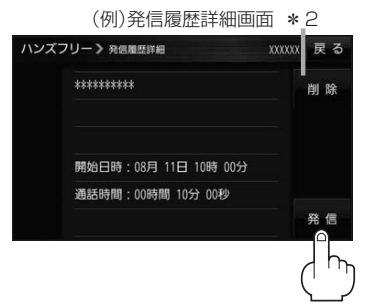